# Vejledning til ansøgning om midler fra Ufaglært til Faglært-puljen i Den Kommunale Kompetencefond (FOA/3F)

## Indhold

| Vejledning: Ufaglært til Faglært (FOA/3F) | 2  |
|-------------------------------------------|----|
| Indgang                                   | 2  |
| Trin 1 Ansøger                            | 5  |
| Trin 2 Arbejdsplads                       | 6  |
| Trin 3 Faglig organisation                | 7  |
| Trin 4 Arbejdsområde                      | 8  |
| Trin 5 Uddannelse                         | 9  |
| Hvis du vælger 'Faglært uddannelse'       | 9  |
| Hvis du vælger 'På-vej-til'               | 10 |
| Trin 6 Andre udgifter                     | 11 |
| Trin 7 Bekræft                            | 12 |
| Udskriv, underskriv og upload             | 14 |

## Vejledning: Ufaglært til Faglært (FOA/3F)

#### Indgang

#### www.denkommunalekompetencefond.dk

| Den Kommunale Kompetencefond kan støtte med op til 30.000 kr. (50.000 kr. til masteruddannelse) inden for en periode på 12 måneder til efter- og<br>videreuddannelse, hvis du er kommunalt ansat og omfattet af en overenskomst med FOA, 3F, Dansk Metal, BUPL, HK Kommunal, Socialpædagogerne,<br>Teknisk Landsforbund, Dansk Socialrådgiverforening eller Forhandlingskartellet. |                                                                                                    |  |
|----------------------------------------------------------------------------------------------------|----------------------------------------------------------------------------------------------------|--|
| Læs også 'Reglerne for ansøgning til Den Kommunale Kompetencefond' og 'Alle nyheder'.                                                                                                    |                                                                                                    |  |
| Gâvi                                                                                                    | idere                                                                                                    |  |
|                                                                                                    |                                                                                                    |  |
|                                                                                                    |                                                                                                    |  |
|                                                                                                    |                                                                                                    |  |
| SØG BEDRE TIL ORD, TAL OG IT                                                                                                    | SØG UFAGLÆRT TIL FAGLÆRT PULJEN                                                                                                    |  |
| SØG BEDRE TIL ORD, TAL OG IT                                                                                                    | SØG UFAGLÆRT TIL FAGLÆRT PULJEN                                                                                                    |  |
| SØG BEDRE TIL ORD, TAL OG IT<br>Bedre til ord, tal og IT er en særlig indsats under Den Kommunale<br>Kompetencefond til medarbejdere omfattet af en overenskomst med                                                                                                    | SØG UFAGLÆRT TIL FAGLÆRT PULJEN<br>Ufaglært til Faglært puljen giver tilskud til, at medarbejdere kan tage<br>en erhvervsuddannelse eller et forløb på-vej-til faglært med ordinær                                                                                                    |  |
| SØG BEDRE TIL ORD, TAL OG IT<br>Bedre til ord, tal og IT er en særlig indsats under Den Kommunale<br>Kompetencefond til medarbejdere omfattet af en overenskomst med<br>FOA eller 3F. Ønsker I som kommune eller arbejdsplads at forbedre de<br>grundlængende kompetencer inden for dansk matematik og IT kan I                                                                    | SØG UFAGLÆRT TIL FAGLÆRT PULJEN<br>Ufaglært til Faglært puljen giver tilskud til, at medarbejdere kan tage<br>en erhvervsuddannelse eller et forløb på-vej-til faglært med ordinær<br>løn. Du kan søge puljen, hvis du er omfattet af FOA eller 3F<br>overseksomst Hvis du er omfattet af en BIJP eller 31. overenskomst                                                         |  |
| SØG BEDRE TIL ORD, TAL OG IT<br>Bedre til ord, tal og IT er en særlig indsats under Den Kommunale<br>Kompetencefond til medarbejdere omfattet af en overenskomst med<br>FOA eller 3F. Ønsker I som kommune eller arbejdsplads at forbedre de<br>grundlæggende kompetencer inden for dansk, matematik og IT, kan I<br>tilmelde jer denne indsats og søge om tilskud til             | SØG UFAGLÆRT TIL FAGLÆRT PULJEN<br>Ufaglært til Faglært puljen giver tilskud til, at medarbejdere kan tage<br>en erhvervsuddannelse eller et forløb på-vej-til faglært med ordinær<br>løn. Du kan søge puljen, hvis du er omfattet af FOA eller 3F<br>overenskomst. Hvis du er omfattet af en BUPL eller SL overenskomst<br>støtter puljen udgifter til meritpædagoguddannelsen. |  |
| SØG BEDRE TIL ORD, TAL OG IT<br>Bedre til ord, tal og IT er en særlig indsats under Den Kommunale<br>Kompetencefond til medarbejdere omfattet af en overenskomst med                                                                                                    | SØG UFAGLÆRT TIL FAGLÆRT PULJEN<br>Ufaglært til Faglært puljen giver tilskud til, at medarbejdere<br>en erhvervsuddannelse eller et forløb på-vej-til faglært med<br>løn. Du kan grøn en uljen blig de un so mefatter af EOA aller af                                                                                                    |  |

#### Her trykkes "Gå videre" på den grønne knap under boksen "Søg Ufaglært til Faglært puljen".

| DEN<br>KOMMUNALE DEN<br>KOMPETENCE KOMI                                                                   | KOMMUNALE<br>PETENCEFOND                    | UFAGLÆRT TIL FAGLÆRT                                                                                          | BEDRE TIL ORD, TAL O                                                                                                    | g it kontakt                                                                                                    | Søg Q                                                                                                    |
|----------------------------------------------------------------------------------------------------|---------------------------------------------|----------------------------------------------------------------------------------------------------|----------------------------------------------------------------------------------------------------|----------------------------------------------------------------------------------------------------|----------------------------------------------------------------------------------------------------|
| Ufaglært ti                                                                                               | Ufaglært til Faglært                        |                                                                                                    |                                                                                                    |                                                                                                    |                                                                                                    |
| Følg de 5 trin og a                                                                                       | ansøg om tilsk                              | ud fra Ufaglært til Fagla                                                                                     | ært puljen                                                                                                    |                                                                                                    |                                                                                                    |
| 1. Tal med leder og                                                                                       | TR 2                                        | 2. Afklar uddannelse                                                                                          | Q<br>3. Læs vejledningerne                                                                                                    | 4. Udfyld ansøgningen                                                                                                    | 5. Ansøgning behandles                                                                                                 |
| Tal med din leder om<br>muligheder for<br>uddannelse. Få vejled<br>hos TR og din faglige<br>organisation. | line Afk<br>udd<br>ning forl<br>dig<br>delt | tlar hvilken faglært<br>dannelse eller på-vej-til<br>løb, der er relevant for<br>. og hvornår du kan<br>tage. | Læs vejledningerne her på<br>siden grundigt og få styr på<br>alle oplysninger. Så får du<br>hurtigere behandlet din<br>ansøgning. | Ansøgningen skal<br>underskrives af dig, din<br>leder og din TR/faglige<br>organisation, og du skal<br>uploade den underskrevne<br>version. | Ansøgningen behandles af<br>KL og den relevante faglige<br>organisation. Du får<br>normalt svar inden for en<br>måned. |
|                                                                                                    |                                             |                                                                                                    |                                                                                                    |                                                                                                    |                                                                                                    |

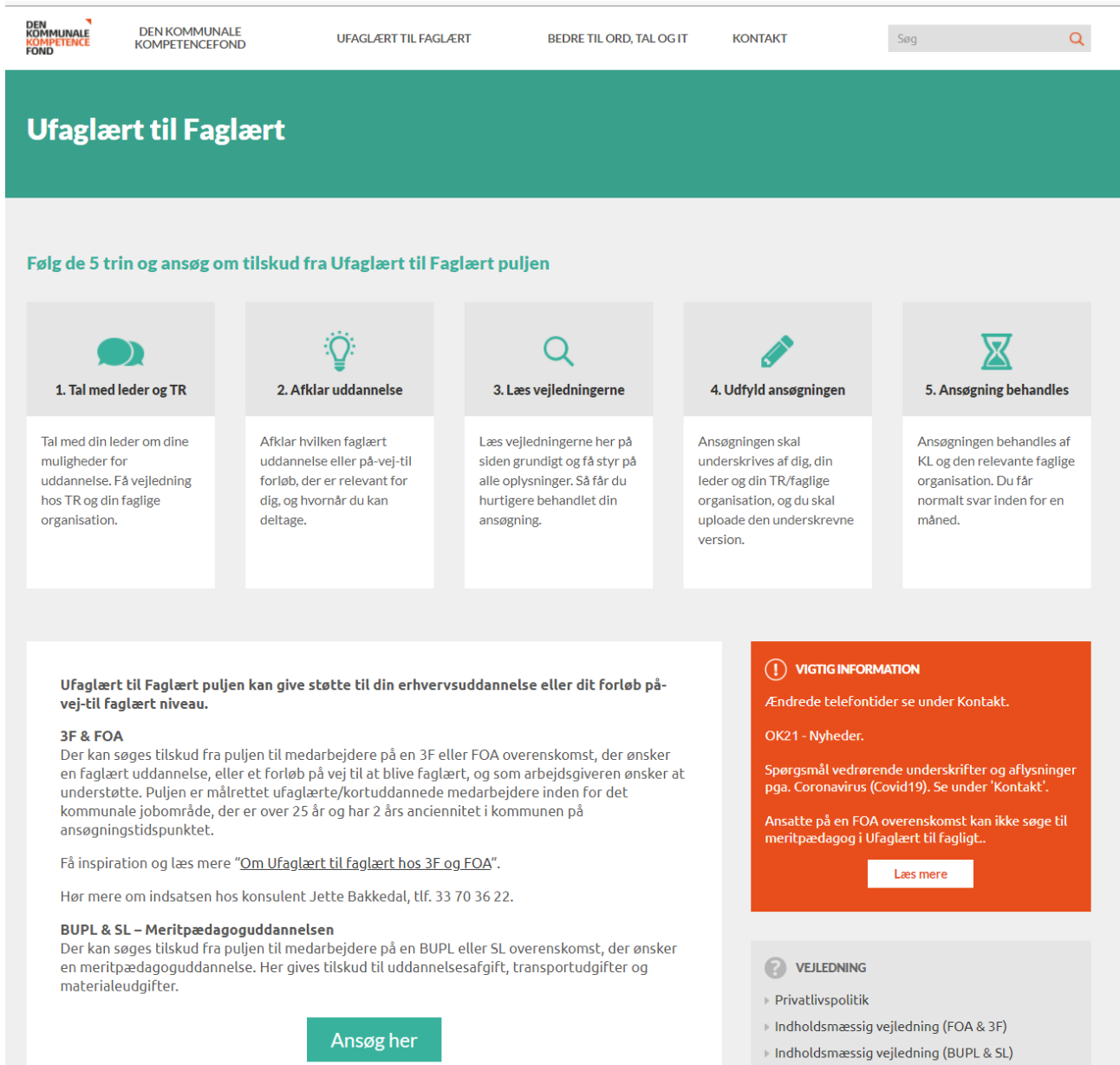

På denne side trykkes "Ansøg her".

Noiladaada alaachar (FOA 9 2F)

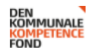

Søg

Q

## Du går nu i gang med at udfylde din ansøgning til Den Kommunale Kompetencefond

| Ansøg til Ufaglært til Faglært                                                                                                    |
|----------------------------------------------------------------------------------------------------|
| Det skal du have styr på inden du søger:                                                                                                    |
| FOA eller 3F overenskomst                                                                                                    |
| Læs vejledningen så du ikke søger forgæves                                                                                                    |
| <ul> <li>Aftal med leder og TR, hvilken uddannelse eller hvilket forløb der ansøges om</li> </ul>                                                              |
| <ul> <li>Få lavet en realkompetenceafklaring, så I kender varigheden af uddannelsen inden ansøgningen<br/>påbegyndes</li> </ul>                                |
| <ul> <li>Find de relevante beløb frem med hjælp fra din HR-afdeling som du skal bruge for at indtaste<br/>ansøgningen (din ordinære løn og elevløn)</li> </ul> |
| BUPL eller SL overenskomst                                                                                                    |
| Læs vejledningen så du ikke søger forgæves                                                                                                    |
| 🗸 Aftal med din leder og TR hvornår du kan begynde på uddannelsen                                                                                              |
| Ansøg                                                                                                    |

På denne side trykkes "Ansøg".

| Trin 1 Ansøger                                                                |                                                                                       |
|-------------------------------------------------------------------------------|---------------------------------------------------------------------------------------|
| DEN<br>KOMMUNALE<br>KOMPETENCE<br>FOND                                        |                                                                                       |
| 1 Ansøger 2 Arbejdsplads 3 Faglig organisation 4 Arbejdsområde 5 Uddannelse 6 | Andre udgifter <b>7</b> Bekræft                                                       |
| Ansøger                                                                       |                                                                                       |
| CPR-nr. *                                                                     | Vejledning                                                                            |
| Feltet skal udfyldes.                                                         | Ansøgning til Ufaglært til Faglært puljen:                                            |
| Navn *                                                                        | Ansøgningen består af 7 punkter. På<br>side 2 kan du gemme en kladde til              |
|                                                                               | ansøgningen. Du får herefter tilsendt et<br>link og kan arbejde videre med            |
| E-mail *                                                                      | ansøgningen senere. Alle oplysninger<br>kan ændres. indtil ansøgningen er<br>afsendt. |
|                                                                               | Tal med din leder og TR når du<br>planlægger at indsende en ansøgning.                |
| Gentar e-mail *                                                               | Når du har færdiggjort din ansøgning,                                                 |

Ansøgningen består af 7 trin og skal udfyldes med de oplysninger, der bliver bedt om.

I vejledningerne til højre kan du læse om der er noget, som du evt. skal være obs. på, når du udfylder ansøgningen.

- I første felt indføres ansøgerens cpr.nr.
- I andet felt indføres ansøgers navn
- I tredje og fjerde felt indføres ansøgerens e-mailadresse
- I femte felt indføres ansøgerens stillingsbetegnelse
- I sjette felt indføres ansøgerens ansættelsesdato. Ansøgeren skal have været ansat i 2 år i kommunen, før vedkommende kan søge.
- Herefter indføres ansøgerens telefon- og mobilnummer
- Slutteligt markeres det, om ansøgeren har en udviklingsplan og en plan for tilbagevenden

#### Trin 2 Arbejdsplads

| DEN<br>KOMMUNALE<br>KOMPETENCE<br>FOND                                                        |                                                                                                    |
|-----------------------------------------------------------------------------------------------|----------------------------------------------------------------------------------------------------|
| 1 Ansøger 2 Arbejdsplads 3 Faglig organisation 4 Arbejdsområde 5 Uddannelse 6<br>Arbejdsplads | Andre udgifter 7 Bekræft                                                                                                    |
| Indtast P-nummer og tryk Hent ()<br>HENT<br>TILBAGE FORTSÆT                                   | <b>Vejledning</b><br>Din arbejdsplads har et P-nummer. P-<br>nummeret består af 10 cifre og er<br>tilknyttet et CVR-nummer. Når fonden<br>udbetaler tilskud sker det til den NEM-<br>tilskud sker det til den NEM-<br>not der passer til P-nummeret. Du<br>kar gemme en kladde, før du indtaster<br>p-nummer giver et resultat, så kontakt<br>Den Kommunale Kompetencefond på<br>tif. 3370 3871. |

P-nummeret er et 10-cifret entydigt nummer. Hver kommune har en cvr.nr., og herunder et utal af Pnumre, der tildeles for hver fysisk beliggenhed, hvorfra der drives virksomhed i kommunen.

Du finder arbejdspladsens P-nummer i Statens Central Virksomhedsregister: <u>www.cvr.dk</u>.

• Her indtastes arbejdspladsens p-nummer, og der trykkes "HENT".

#### Trin 3 Faglig organisation

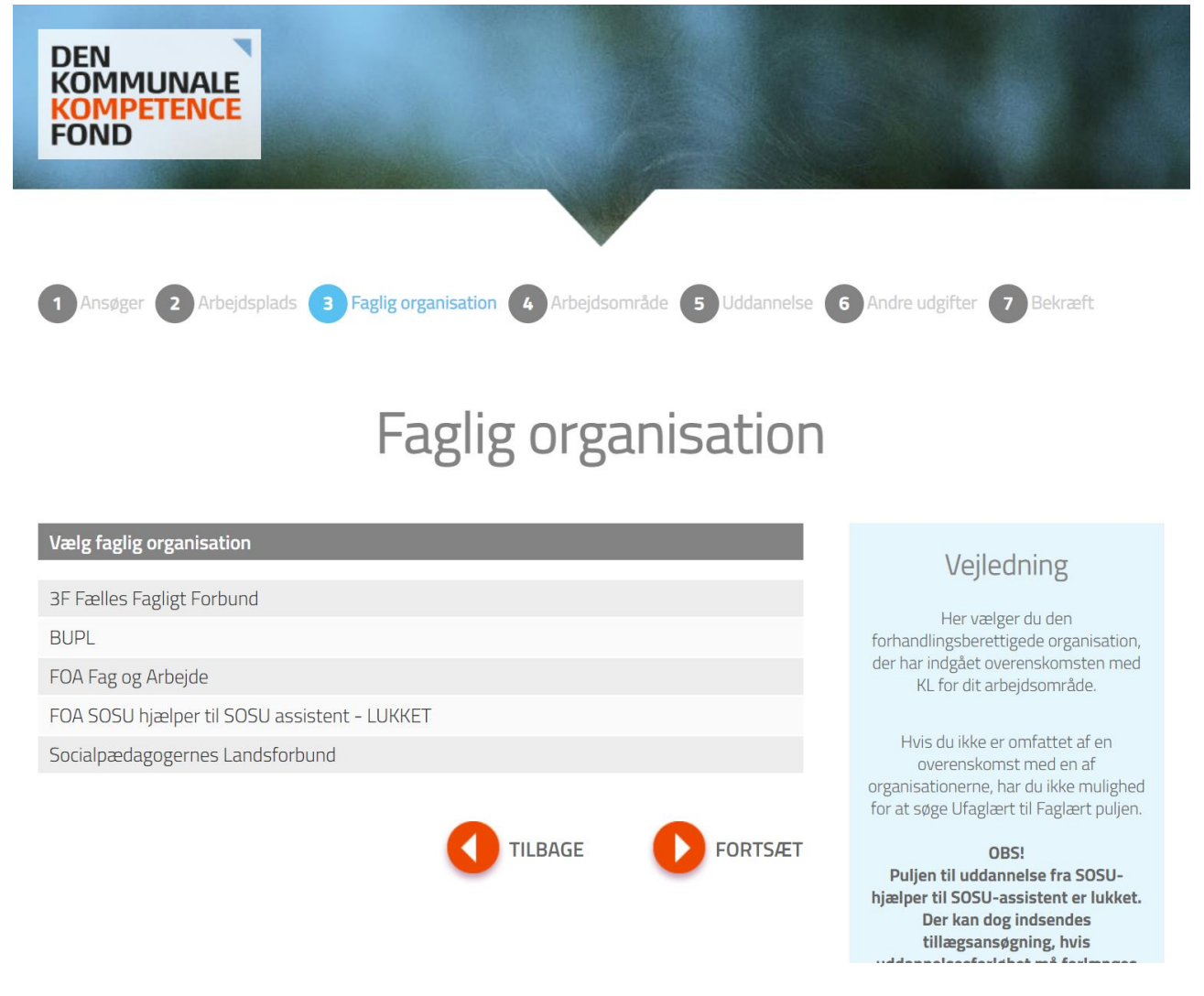

• Her vælges den relevante faglige organisation

Puljen til uddannelse fra SOSU-hjælper til SOSU-assistent er lukket.

Der kan dog indsendes tillægsansøgning, hvis uddannelsesforløbet må forlænges som følge af lovligt forfald, jf. Lov om erhvervsuddannelser §§ 58 og 59, fx sygdom, graviditet, barsel og adoption, supplerende skoleundervisning eller særlige forhold.

#### Trin 4 Arbejdsområde

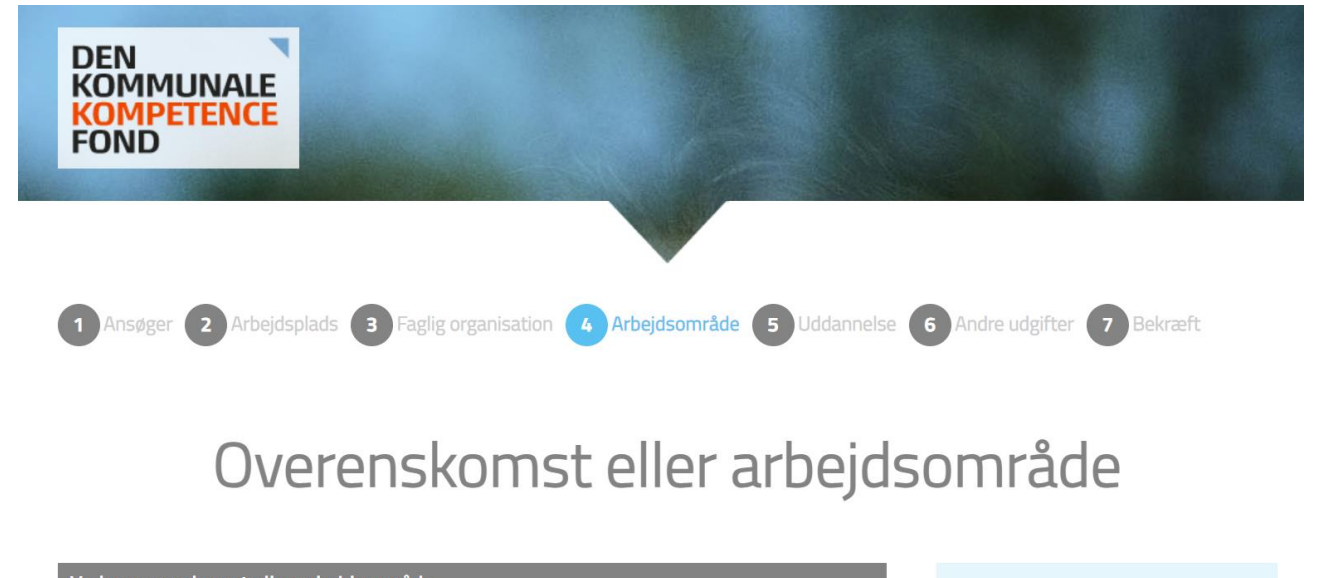

Vælg overenskomst eller arbejdsområde

Beredskabs- og ambulancepersonale

Buschauffører ved Odense Bybusser Dagplejere Vejledning

Her vælger du den overenskomst, du er omfattet af, eller det arbejdsområde du er på.

• På denne sides vælges den relevante overenskomst eller arbejdsområde. Listen varierer alt efter, hvilken faglig organisation du vælger under trin 3.

#### Trin 5 Uddannelse

| DEN<br>KOMMUNALE<br>KOMPETENCE<br>FOND                                      |                                                                                                    |
|-----------------------------------------------------------------------------|----------------------------------------------------------------------------------------------------|
| 1 Ansøger 2 Arbejdsplads 3 Faglig organisation 4 Arbejdsområde 5 Uddannelse | 6 Andre udgifter 7 Bekræft                                                                                                    |
| Uddannelse                                                                  |                                                                                                    |
| Hvilken uddannelse eller kursus søges der tilskud til?                      | Vejledning                                                                                                    |
| Uddannelsestype *                                                           | For FOA/3F                                                                                                    |
| Vælg uddannelsestype                                                        | Vælg enten 'faglært uddannelse' eller                                                                                                    |
| Uddannelsens navn *                                                         | 'på vej til' under Uddannelsestype.<br>Hvis du er i tvivl, kan du hente hjælp i<br><mark>vejledningen.</mark>                              |
| Tink til uddannelsen * 🤨                                                    | Hvis du søger til 'faglært uddannelse',<br>skal du angive længden på hhv. skole-<br>og praktikperioder. Perioderne skal<br>angives i uger. |
|                                                                             | Hvis du søger 'på vej til', skal du angive<br>hvilken uddannelse, de kurser du søger                                                       |

• På denne side vælger du, om du ansøger til en erhvervsuddannelse eller et på-vej-til faglært forløb. Hvis du er i tvivl, kan du læse vejledningen (Indsætter link til den indholdsmæssige vejledning).

#### Hvis du vælger 'Faglært uddannelse'

- I første felt vælges den relevante erhvervsuddannelse
- I andet felt indtastes et link til den uddannelse, du søger til
- I tredje felt indtastes navnet på kursusudbyderen
- I felterne startdato og slutdato indtastet henholdsvis startdatoen og slutdatoen for din uddannelse. Bemærk at der tidligst kan ansøges 9 måneder før kursusstart, og at ansøgningen skal være underskrevet og uploadet inden uddannelsen starter
- I felterne skole- og praktikperiode indtastes det antal hhv. skole- og praktikperioder, som uddannelsen varer
- Er der yderligere informationer, du mener, er relevant for din ansøgning, kan disse indtastes i feltet "supplerende oplysninger"

#### Hvis du vælger 'På-vej-til'

- I første felt vælges den relevante erhvervsuddannelse, som på-vej-til forløbet retter sig imod
- I andet felt indtastes et link til den uddannelse, du søger til
- I tredje felt angives navn(ene) på det/de kursusmoduler, der søges om tilskud til
- I fjerde felt angives navnet på kursusudbyderen
- I femte felt angives det samlede uddannelsesgebyr ekskl. Moms
- I felterne startdato og slutdato indtastet henholdsvis startdatoen og slutdatoen for din uddannelse. Bemærk at der tidligst kan ansøges 9 måneder før kursusstart, og at ansøgningen skal være underskrevet og uploadet inden uddannelsen starter
- Er der yderligere informationer, du mener, er relevant for din ansøgning, kan disse indtastes i feltet "supplerende oplysninger"

#### Trin 6 Andre udgifter

| DEN<br>KOMMUNALE<br>KOMPETENCE<br>FOND         1 Ansøger       2 Arbejdsplads       3 Faglig organisation       4 Arbejdsområde       5 Uddannelse | 6 Andre udgifter 7 Bekræft                                                                                                    |
|----------------------------------------------------------------------------------------------------|----------------------------------------------------------------------------------------------------|
| Andre udgifter                                                                                                    |                                                                                                    |
| Tilskud til løn Der gives tilskud til løn, som svarer til forskellen mellem ordinær månedsløn og den overenskomstfastsatte elevløn.                | Vejledning<br>For FOA/3F                                                                                                    |
| Søges der om tilskud til lønudgifter?                                                                                                    | aftalte eleviøn.<br>Få beløbene bekræftet af din HR-<br>afdeling.                                                                                                    |
| í Ja ○ Nej                                                                                                    | Ordinær månedsløn består af:                                                                                                    |
| Månedsløn<br>0,00                                                                                                    | <ul> <li>Grundløn, funktionsløn, og<br/>kvalifikationsløn</li> <li>Ulempegodtgørelse i samme<br/>omfang som ville blive betalt<br/>under sygdom (fastpåregnlige</li> </ul> |

På denne side angiver du informationer til brug for udregningen af løntilskuddet

- I første felt vælges "Ja"
- I andet felt indtastet den ordinære månedsløn. Er du i tvivl, hvordan du opgør den ordinære månedsløn, kan du læse nærmere herom i vejledningen (Se link nedenfor)
- I tredje felt indtastet den månedlige overenskomstfastsatte elevløn inkl. pension (hvor det er aftalt). Er du i tvivl, hvordan du opgør den overenskomstfastsatte elevløn inkl. pension (hvor det er aftalt), kan du læse nærmere herom i vejledningen (Se link nedenfor)
- I fjerde felt angives uddannelses varighed i dage. Er du i tvivl, hvordan du omregner varigheden fra måneder til dage, kan du se den korrekte omregningsmetode i vejledningen (Se link nedenfor)

Vejledning-Ufaglært-til-Faglært-FOA-3F.pdf (denkommunalekompetencefond.dk)

• Herefter angives oplysninger om din leder og tillidsrepræsentant.

| 7 Bekræft                                                        |                                                                                                    |
|------------------------------------------------------------------|----------------------------------------------------------------------------------------------------|
| DEN<br>KOMMUNALE<br>KOMPETENCE<br>FOND                           |                                                                                                    |
| Ansøger 2 Arbejdsplads 3 Faglig organisation 4 Arbejdsområde 5 U | Iddannelse 6 Andre udgifter 7 Bekræft<br>Vejledning                                                                                                    |
| Bekræft oplysninger                                              | Her ses det beregnede tilskud, hvis<br>ansøgningen godkendes.                                                                                                    |
| • Vælg venligst en organisation.<br>Ansøger                      | Hvis der er angivet en * ved<br>udgiftsbetegnelserne, er det bevilgede<br>beløb justeret efter reglerne for<br>beløbsgrænsen for det ansøgte. Alle                                                 |
| CPR-nr.                                                          | beløb reduceres forholdsvis ens.                                                                                                    |
|                                                                  |                                                                                                    |
| Navn                                                             | Tryk 'Bekræft' og udskriv ansøgning til                                                                                                    |
| Stilling                                                         | Tryk ' <b>Bekræft</b> ' og udskriv ansøgning til<br>underskrift. Den underskrevne<br>ansøgning skal være uploadet, inden                                                                           |
| Navn<br>Stilling<br>Telefonnummer                                | Tryk ' <b>Bekræft</b> ' og udskriv ansøgning til<br>underskrift. Den underskrevne<br>ansøgning skal være uploadet, inden<br>uddannelsen starter. Du har 40 dage til<br>at uploade den underskrøvne |

• Du kan tjekke beregningen af lønrefusion ved at trykke "vis beregning af lønrefusion", hvorefter nedenstående vises:

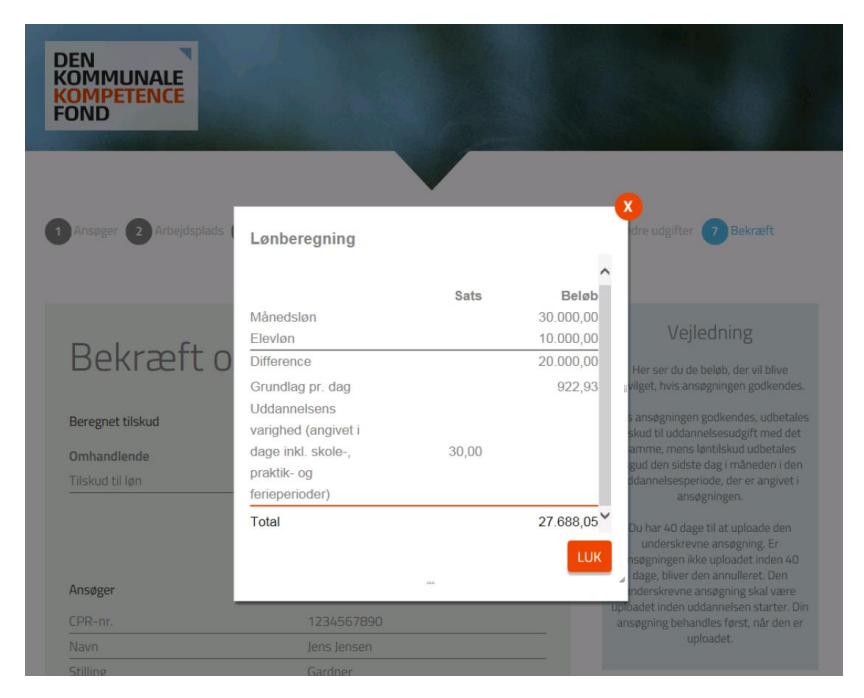

- Herudover opsummerer siden de oplysninger, der er angivet på trin 1 6
- Læs dem igennem, og hvis det er korrekt, tryk da 'Bekræft,
- Hvis der er fejl, kan du gå tilbage i skemaet
- Når der er trykket 'Bekræft' er støtten reserveret til dig. Opdager du fejl, skal du kontakte Den Kommunale Kompetencefond på tlf. 3370 3871
- Du kommer nu ind et billede, der hedder 'Ansøgningsstatus', hvor du kan printe ansøgningen.
- Du kan godt lukke billedet ned, idet ansøger, leder og TR (de tre oplyste e-mails på ansøgningen) har modtaget en mail med link til 'Ansøgningsstatus', hvor du bl.a. også skal uploade ansøgningen med underskrifterne.

### Udskriv, underskriv og upload

## Ansøgningsstatus

#### Du er snart færdig...

| Ansøgningen skal nu underskrives og uploades<br>Din ansøgning er registreret, men den er ikke færdig. Den skal udskrives og underskrives af dig som | Vejledning                                                            |  |
|----------------------------------------------------------------------------------------------------|-----------------------------------------------------------------------|--|
| ansøger, din leder og TR, og derefter skal den uploades på din sag. Først når den er uploadet bliver din sag<br>behandlet.                          | Ansøger(e), leder og<br>tillidsrepræsentant/den lokale                |  |
| Der er sendt en e-mail til ansøger, leder og TR med et link til denne side, hvorfra ansøgningen kan<br>uploades, når den er underskrevet.           | repræsentant for den faglige orga<br>skal skrive under på ansøgningen |  |
| 1 Klik her og udskriv ansøgningen                                                                                                    | Herefter skal ansøgningen uploac<br>beskrevet.                        |  |
| 2 Indhent personlig underskrift fra ansøger, leder og TR                                                                                            | Husk at klikke på GODKEND når                                         |  |
| 3 Indscan ansøgningen og gem den på din PC                                                                                                    | ansøgningen er uploadet.                                              |  |
| 4 Upload den indscannede ansøgning fra din PC her                                                                                                   |                                                                       |  |
| 5 Når din ansøgning er uploadet, indsender du den ved at trykke 'godkend'.                                                                          |                                                                       |  |
|                                                                                                    |                                                                       |  |
| Upload dokumenter 🕑                                                                                                    |                                                                       |  |
| Vælg et dokument til upload                                                                                                    |                                                                       |  |
| Gennemse UPLOAD                                                                                                    |                                                                       |  |

- Du skal udskrive din ansøgning. Det gør du ved at trykke på linjen "Klik her og udskriv din ansøgning"
- Herefter fremkommer en blanket med oplysningerne på ansøgningen. Blanketten skal printes og underskrives af ansøger, leder og TR
- Ansøger, leder og TR vil samtidig modtage en e-mail fra kompetencefonden, med et link til ovenstående side, så du altid kan komme tilbage, hvis du forlader siden eller der går nogle dage med at indhente underskrifter
- Når du har indhentet underskrifterne, scanner du ansøgningen ind, og gemmer den på din computer et sted hvor du kan finde den igen
- Derefter trykker du 'gennemse'. Her finder du det gemte dokument, klikker på det og trykker 'åben'
- Derefter klikker du på den orange knap 'upload'. Herefter trykker du 'Godkend'
- Under sagsnummeret på ovenstående skærmbillede står 'status: afventer underskrift'. Dette skulle nu gerne ændre sig til 'Afventer godkendelse'
- Ansøger, leder og TR vil samtidig modtage endnu en e-mail om, at Den Kommunale Kompetencefond har modtaget den underskrevne ansøgning
- Herefter skal du ikke foretage dig mere. Ansøgningen er indsendt. Ansøger, leder og TR vil modtage et svar fra Den Kommunale Kompetencefond i løbet af 14 dage.